# **USER MANUAL**

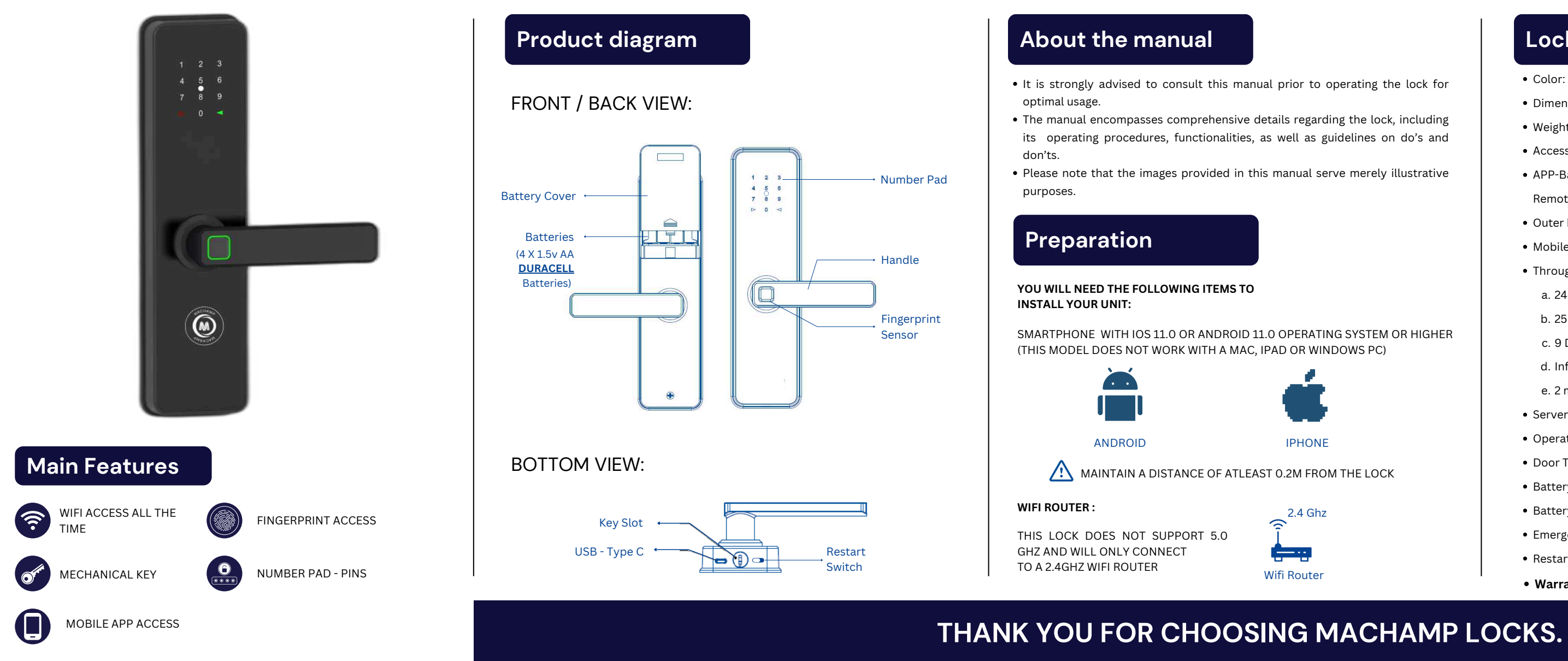

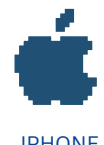

# Lock specification

- Color: Matte Black.
- Dimension: 71 x 276 x 44 (L x W x H)
- Weight: 3kg
- Access Mode: Mobile App (WI-FI), Fingerprint, Pins, OTP, and Mechanical Key.
- APP-Based Management: Fingerprint, Pins, OTP, Schedule Access, Manage Privilege, Remote Access, Passage Mode.
- Outer body: Aluminium Alloy.
- Mobile App: Available on Play Store and App Store.
- Through mobile app:
- a. 24 Users
- b. 25 fingerprints
- c. 9 Digital pins
- d. Infinite OTP
- e. 2 mechanical keys.
- Server: Private Hosted Secure Server
- Operating Temperature: -20°~60° C.
- Door Thickness: 32 50mm.
- Battery Life: 10 Months to 1 year.
- Battery type: 4AA Alkaline Battery (Duracell Ultra)
- Emergency Power: USB C Type Port.
- Restart Switch for troubleshooting
- Warranty: 1 year replacement warranty.

# **INSTALLATION MANUAL**

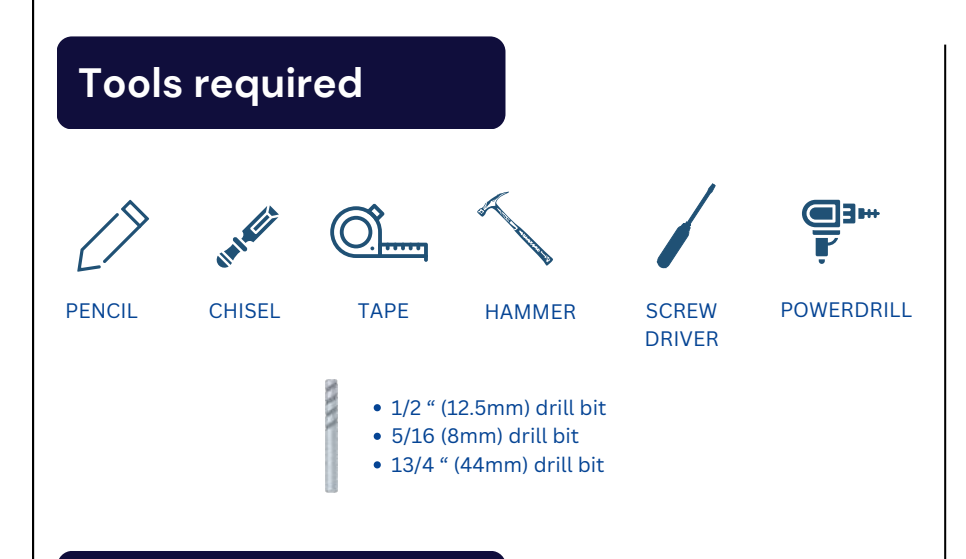

## Installation instruction

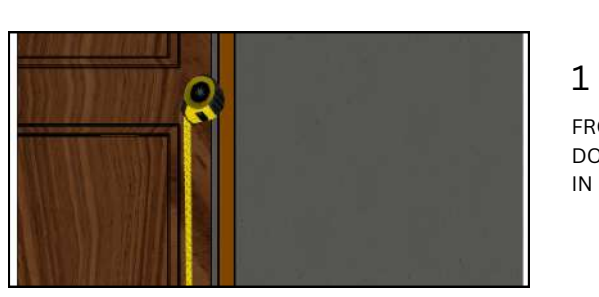

2

BE.

FROM THE BOTTOM OF THE DOOR, MEASURE 3.2 METER IN LENGTH.

MARK THE HOLE WITH A PENCIL AFTER POSITIONING

THE MARKING TEMPLATE

WHERE THE DOOR SHOULD

#### MORTISE

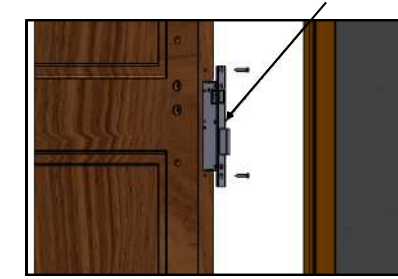

KEY ROD

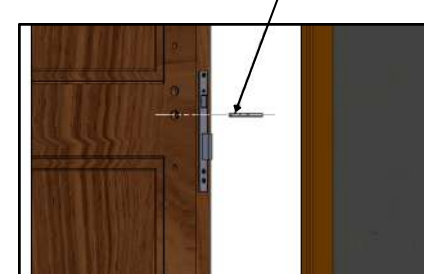

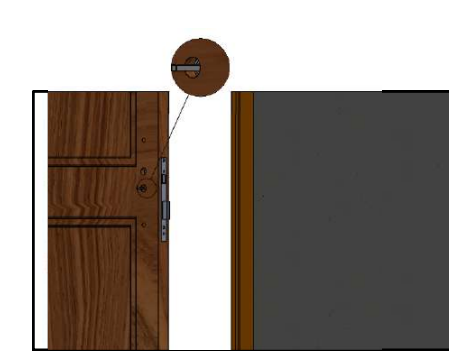

## **General Info**

- The installation and repair should only be done by an authorized service professional.
- Do not install the product in a place where the gap between the door and the frame is 5mm or more.
- Avoid exposure to direct sunlight.
- Do not use excessive force or sharp objects to operate the lock, as this can damage the product.
- Do not operate the product with wet hands and keep liquids such as water etc. away from the product to avoid malfunction or damage.
- Avoid using water, benzene, alcohol, or, acid for cleaning the product. A soft dry cloth can be used for the same.
- During Installation, box should be opened by authorised service person only.
- Be sure to match the battery polarities properly (+/-) when inserting the batteries.

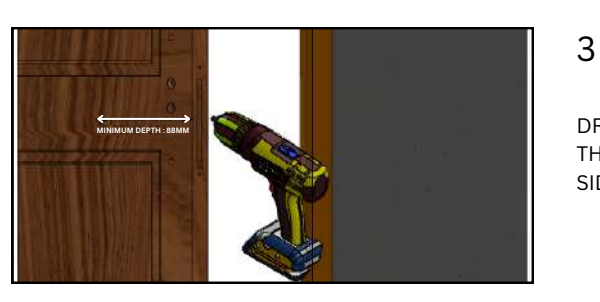

MARKING

DRILL A HOLE FOLLOWING THE MARKING ON THE SIDES OF THE DOOR.

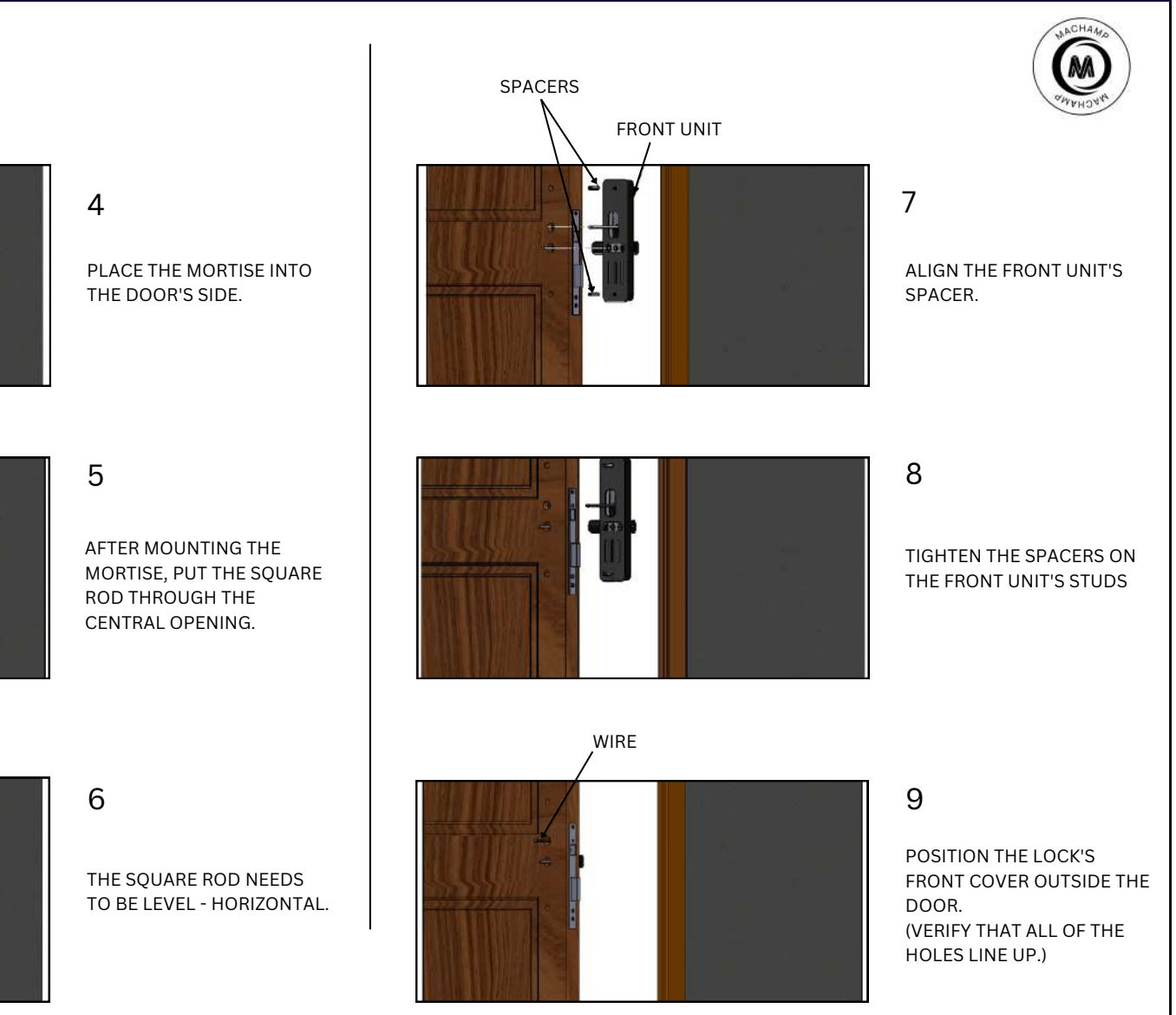

# **INSTALLATION MANUAL**

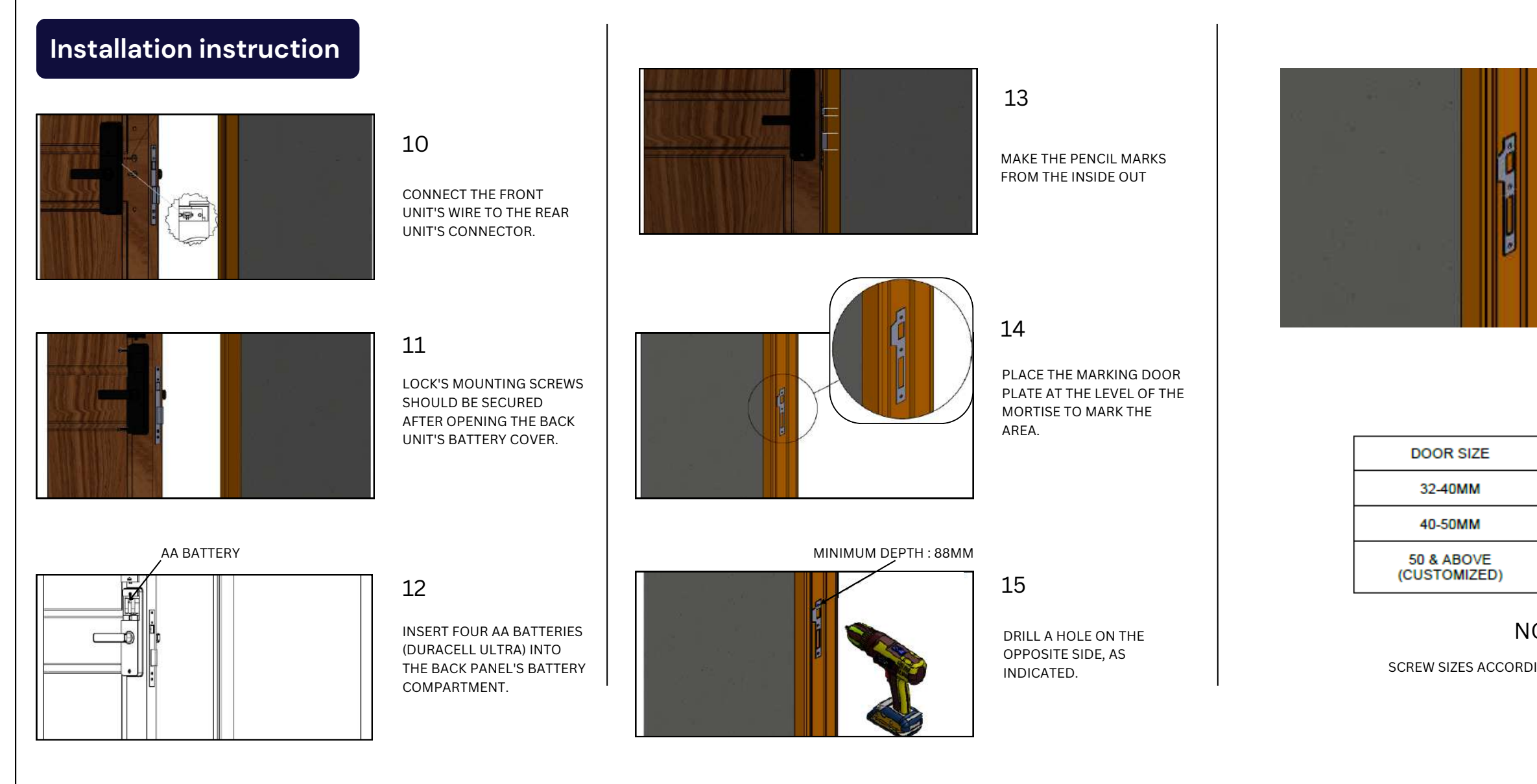

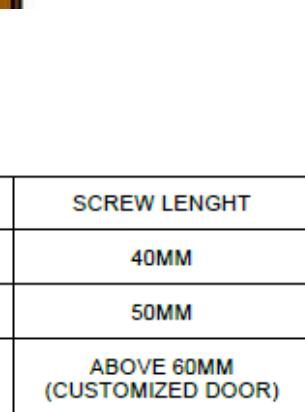

16

TIGHTEN THE DOOR PLATE

WITH MOUNTING SCREWS

AFTER POSITIONING

~

0

0

### NOTE

SCREW SIZES ACCORDING TO DOOR THICKNESS

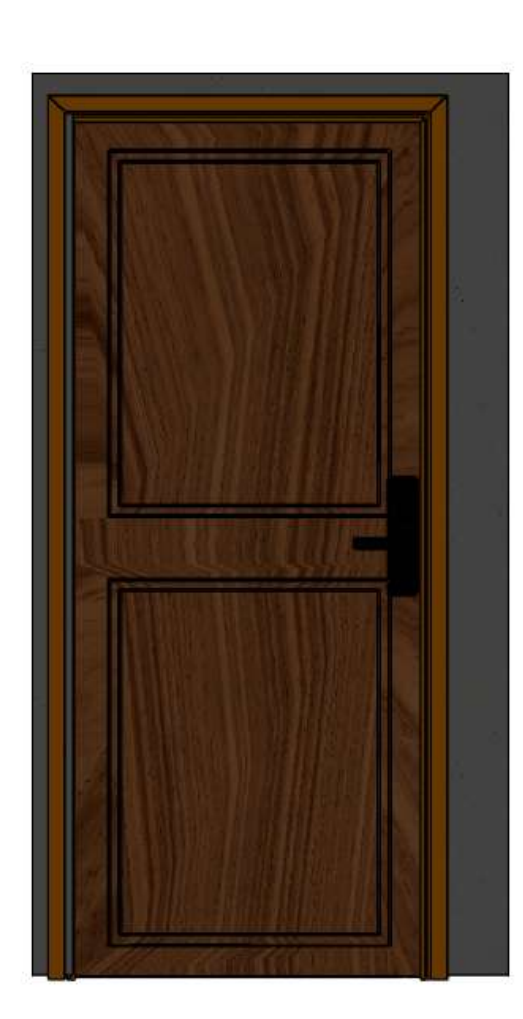

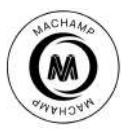

20

THE LOCK IS NOW FIXED.

INSERT THE BATTERIES AND WAIT FOR THE LOCK TO SWITCH ON.

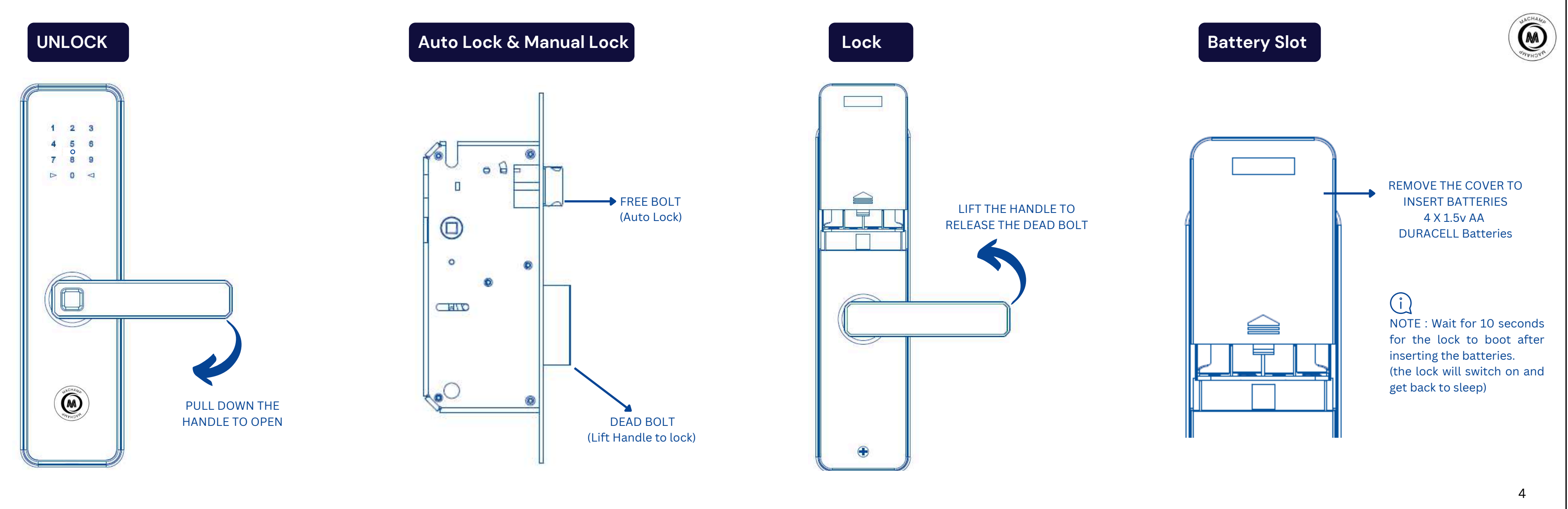

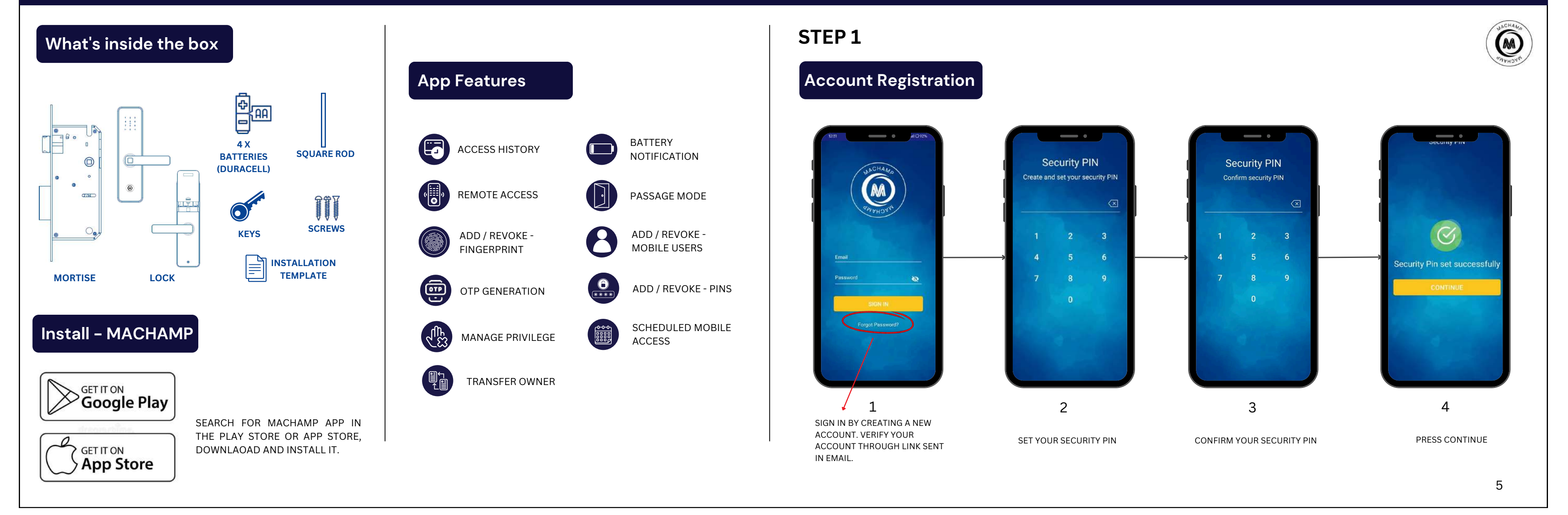

# STEP 2

# Add lock

• POSITION YOURSELF CLOSE TO THE LOCK THAT YOU WISH TO ADD

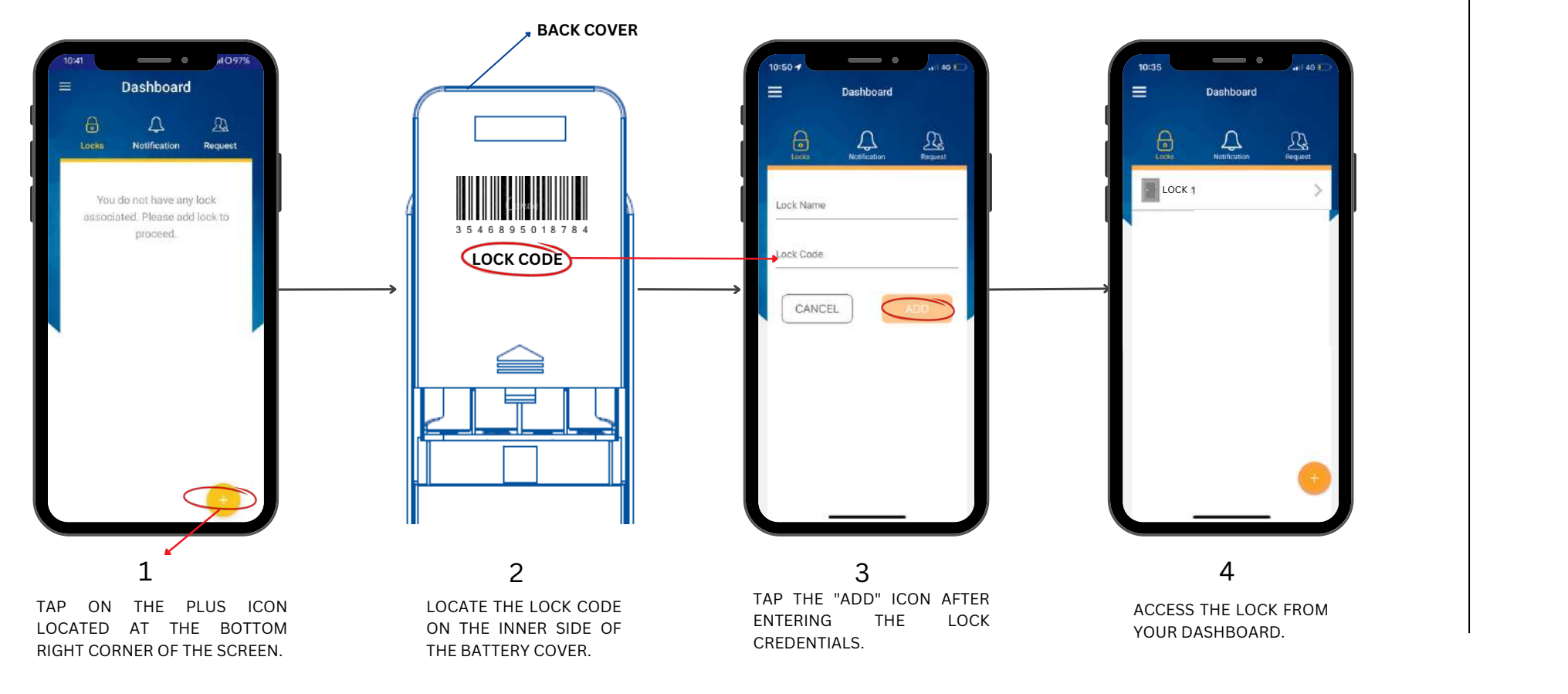

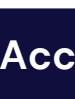

## **STEP 3**

# Access the lock

### • ACCESS TO ALL FUNCTIONALITIES IS GRANTED UPON INITIAL ACCESS THROUGH THE MOBILE APP.

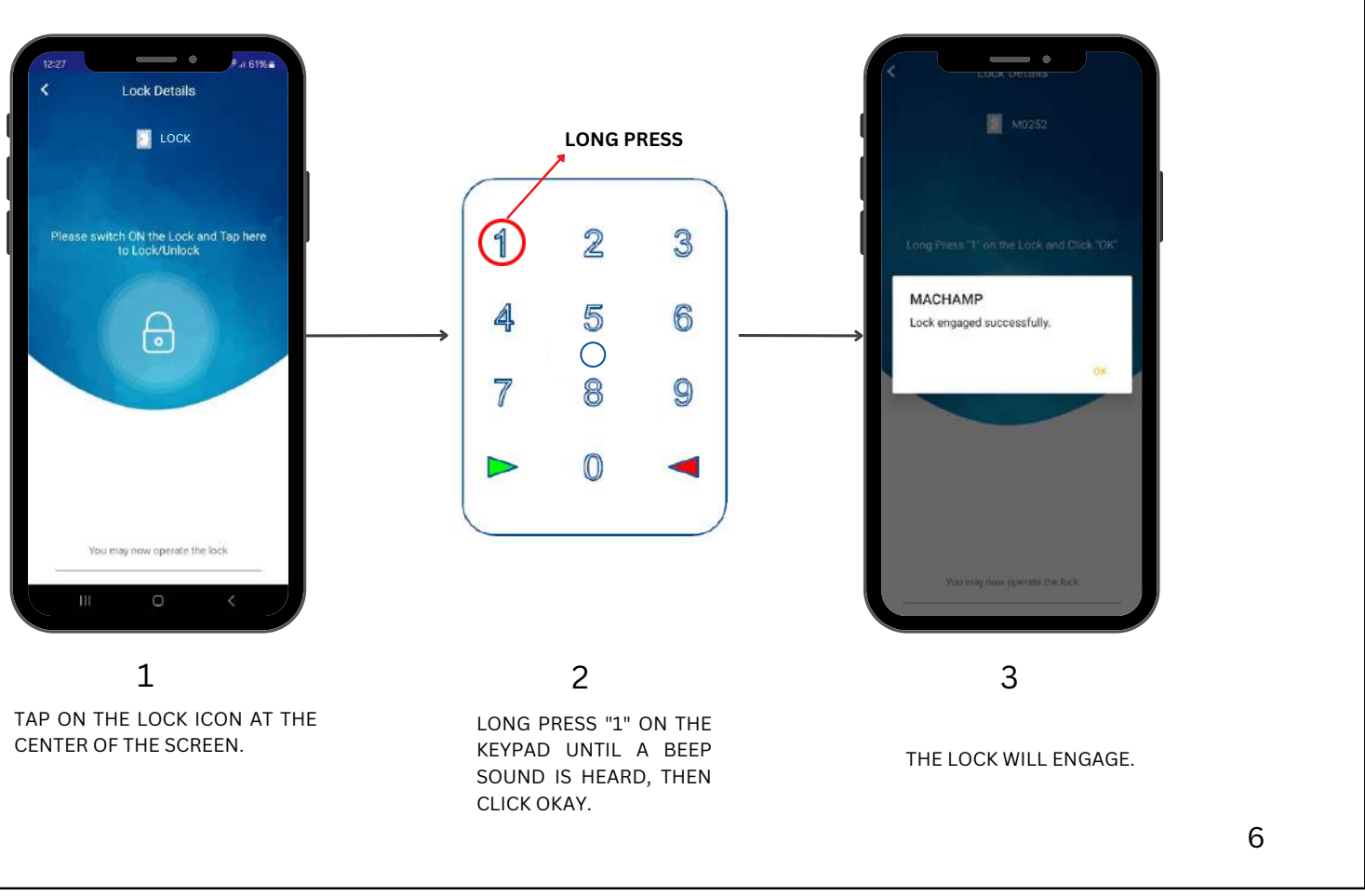

WACHAMO

## STEP 4

# Wi-fi Configuration

• POSITION YOURSELF CLOSE TO THE LOCK.

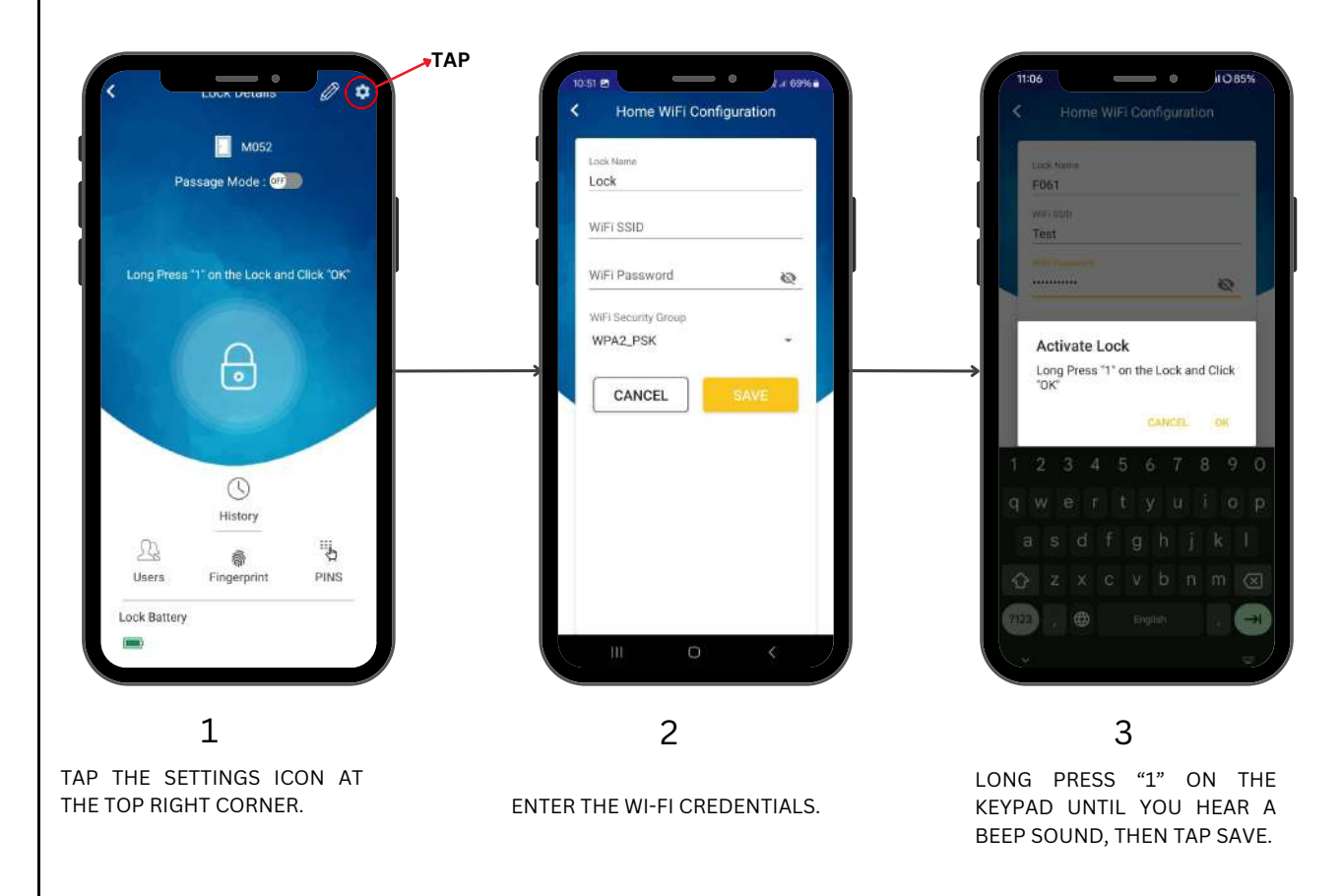

# **STEP 5**

# Master / User - Addition

• NOTE : PERSON FROM CONTACT SHOULD BE REGISTERED WITH THE MACHAMP MOBILE APPLICATION

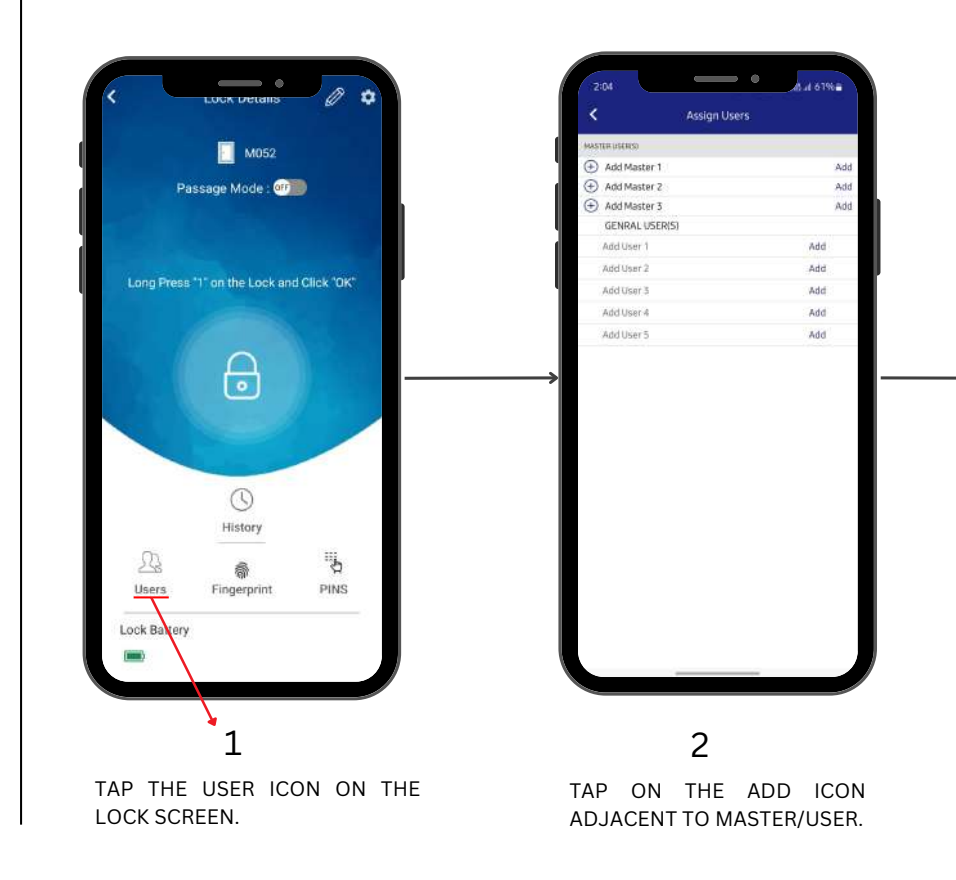

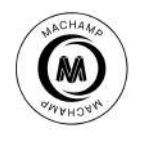

## Master/User - Revoke

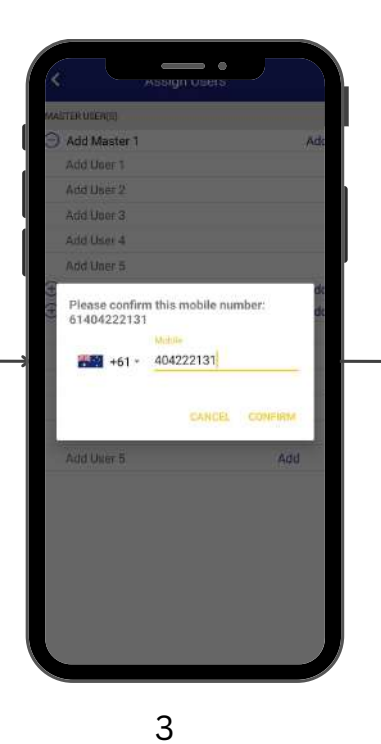

SELECT THE DESIRED CONTACT FROM THE PHONEBOOK AND CONFIRM THE MOBILE NUMBER.

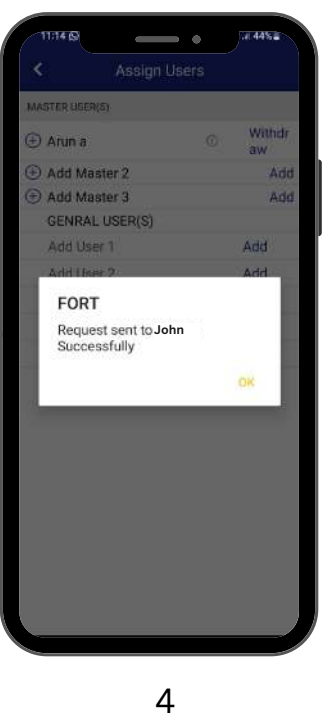

THE REQUEST TO ADD AS MASTER WILL BE SENT THROUGH THE APP.

TAP ON THE REVOKE BUTTON NEXT TO THE MASTER/USER.

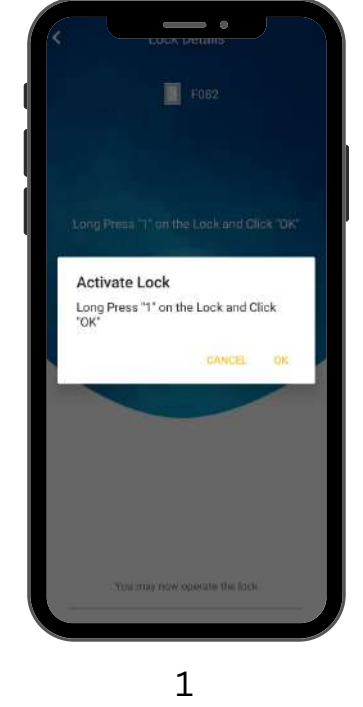

LONG PRESS "1" ON THE KEYPAD UNTIL A BEEP SOUND IS HEARD, THEN TAP OKAY.

# Fingerprint – Addition

### • POSITION YOURSELF CLOSE TO THE LOCK.

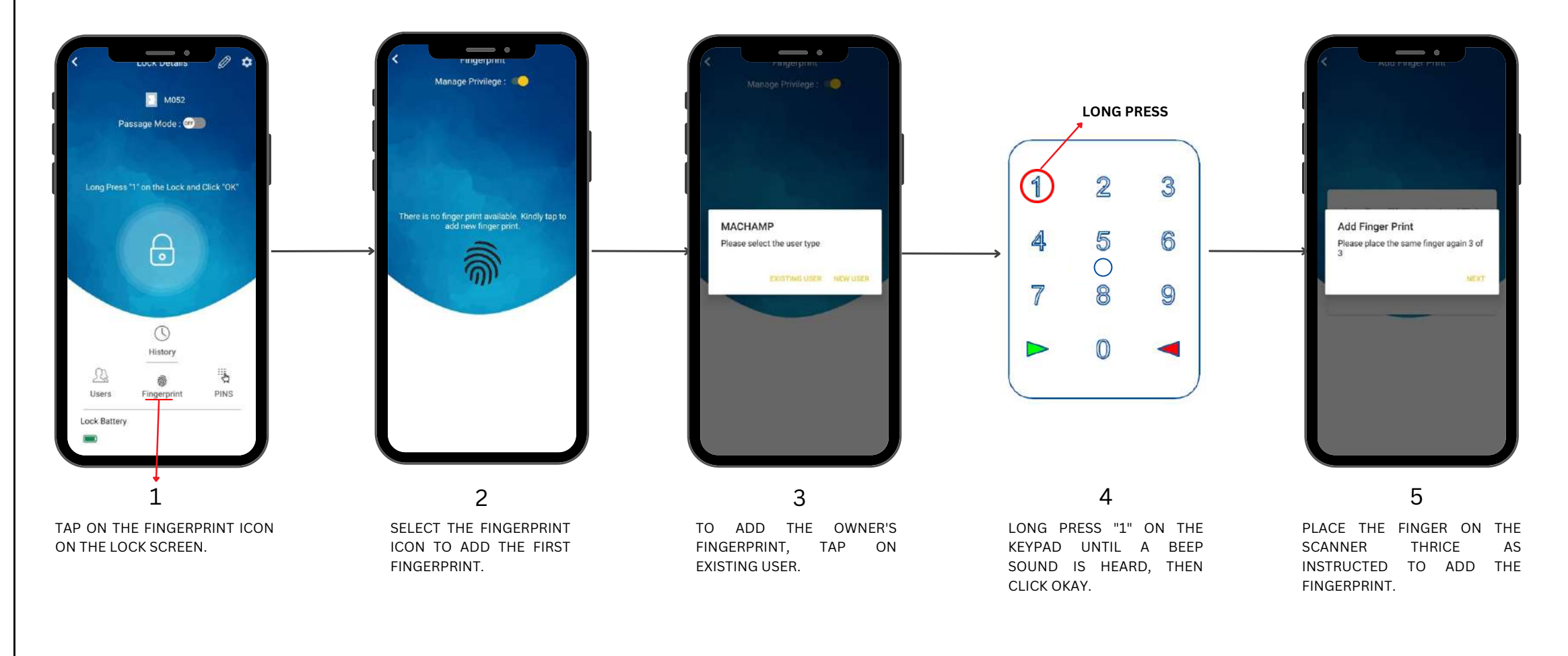

# Fingerprint - Revoke

• POSITION YOURSELF CLOSE TO THE LOCK.

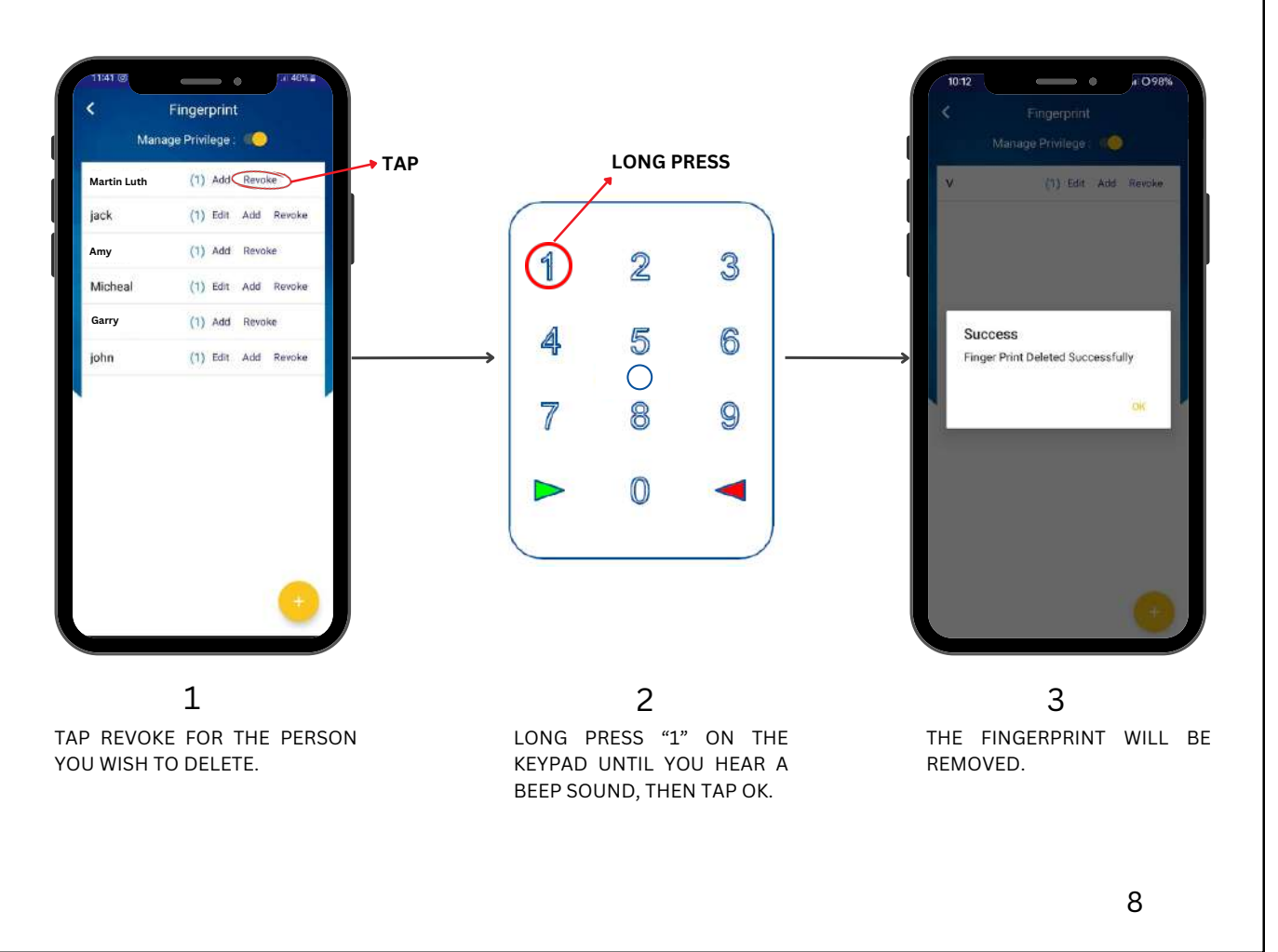

NACHAMO

## Pins – Addition

• POSITION YOURSELF CLOSE TO THE LOCK.

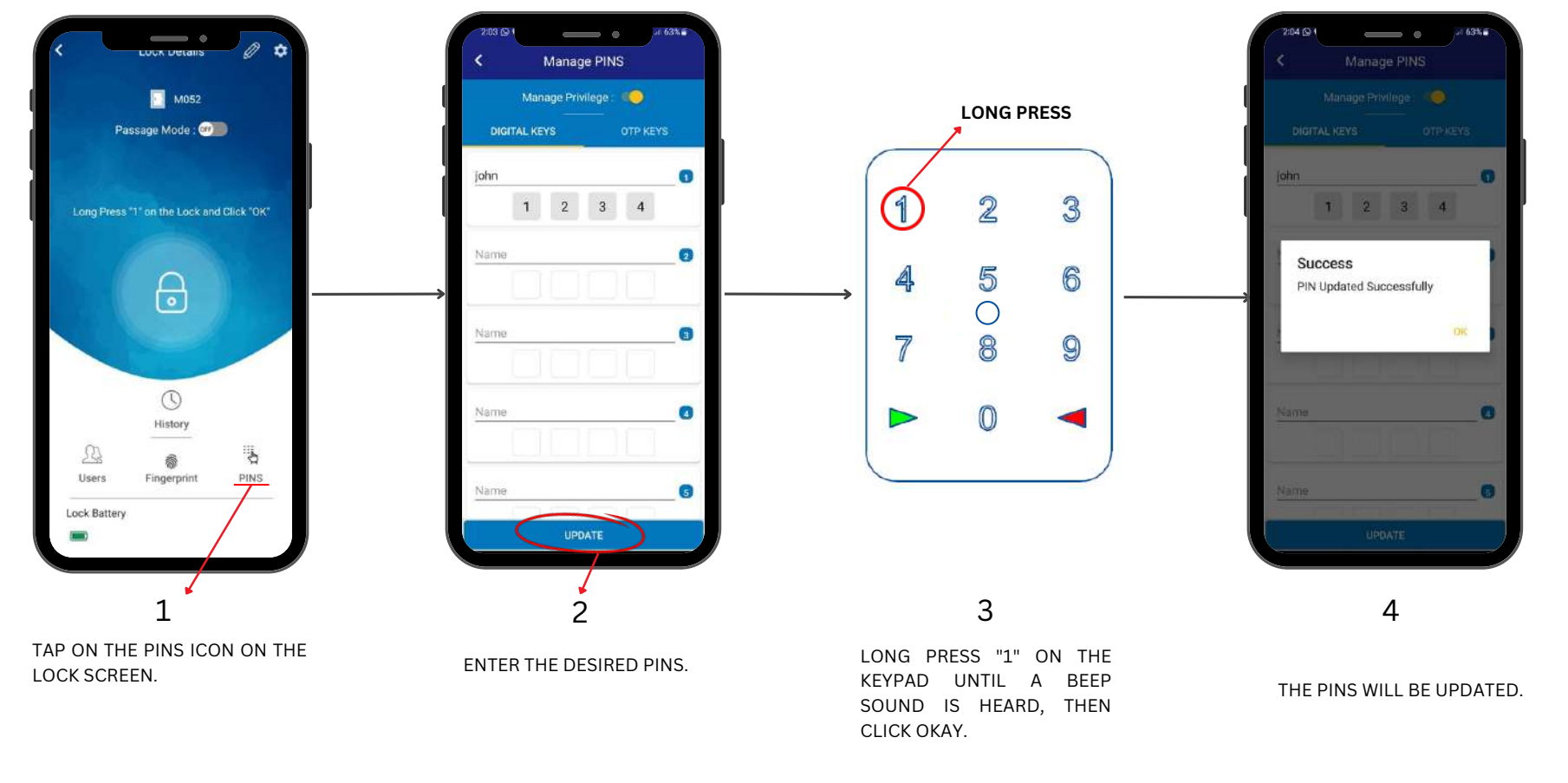

#### NOTE :

TO REMOVE THE PIN, CLEAR ALL NUMBERS AND FOLLOW THE SAME PROCEDURE TO DELETE THE PINS.

# OTP - Generation

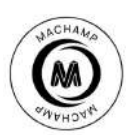

• GENERATE UNLIMITED OTPS; ONCE USED, THE PIN WILL BE DELETED FROM THE APP.

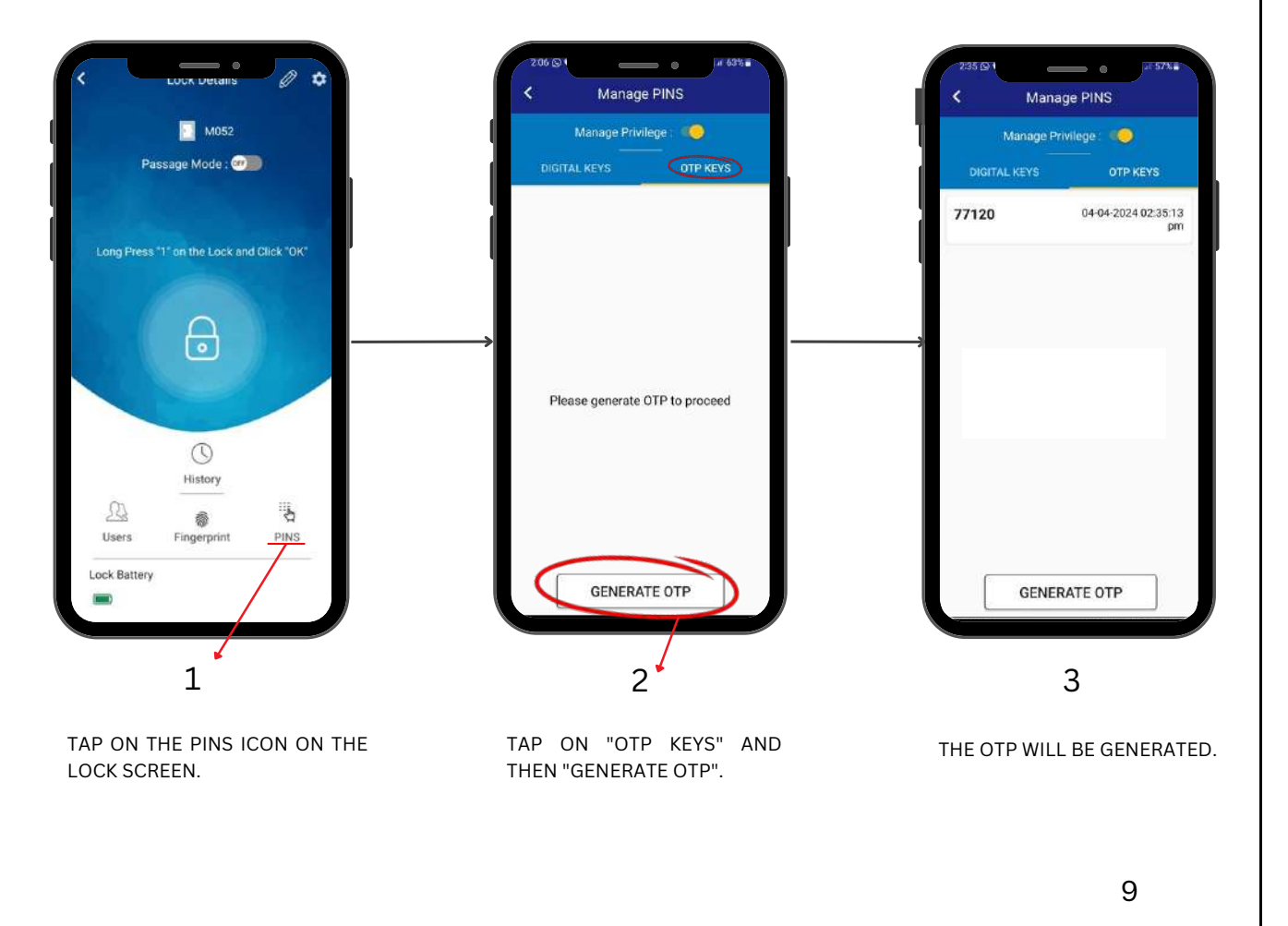

# Manage Privilege

• DISABLE FINGERPRINTS/PINS UNTIL NEEDED WITH THIS FEATURE.

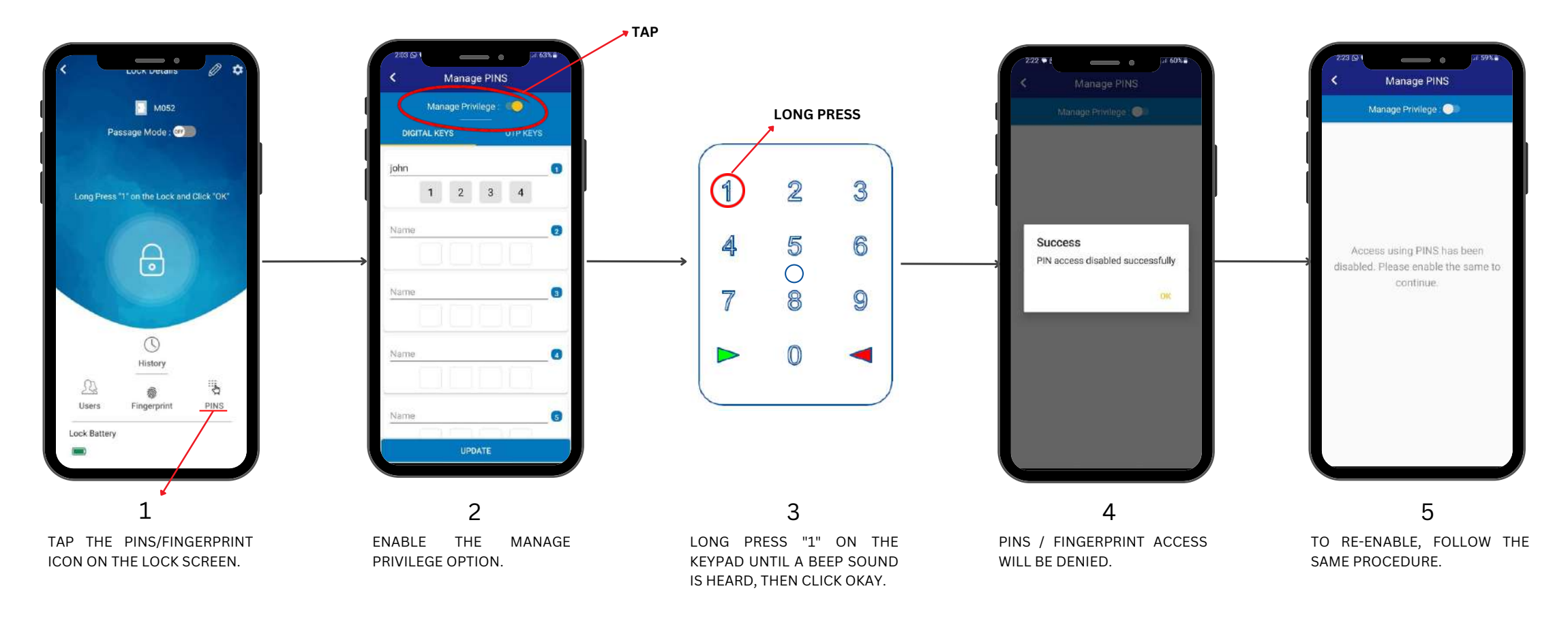

## **Remote Access**

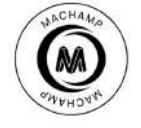

• ENSURE THE GUEST IS IN FRONT OF THE LOCK AND WI-FI IS CONFIGURED.

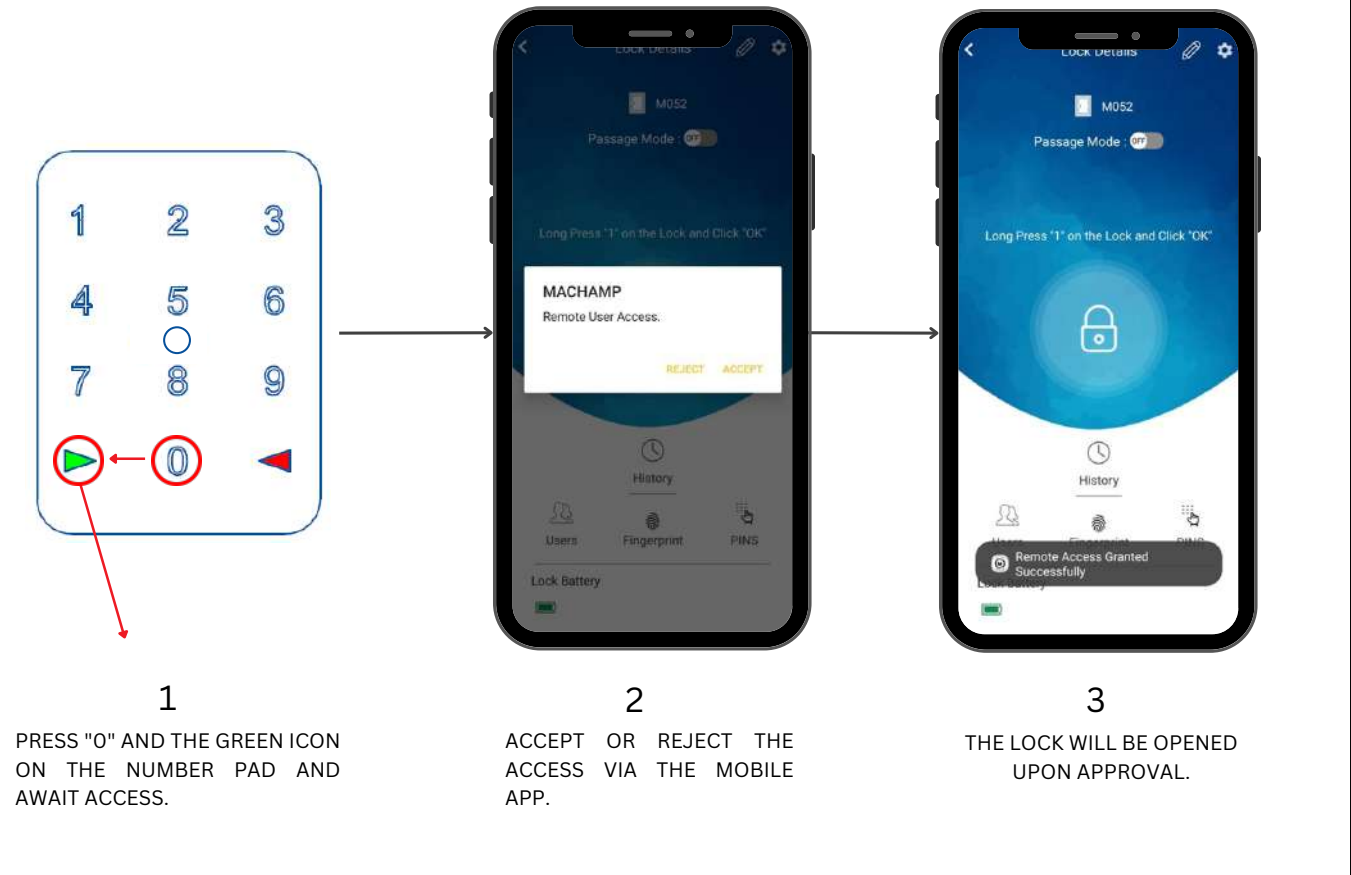

# Schedule Access

### • SCHEDULE ACCESS FOR THE MASTER/USER THROUGH THE APP.

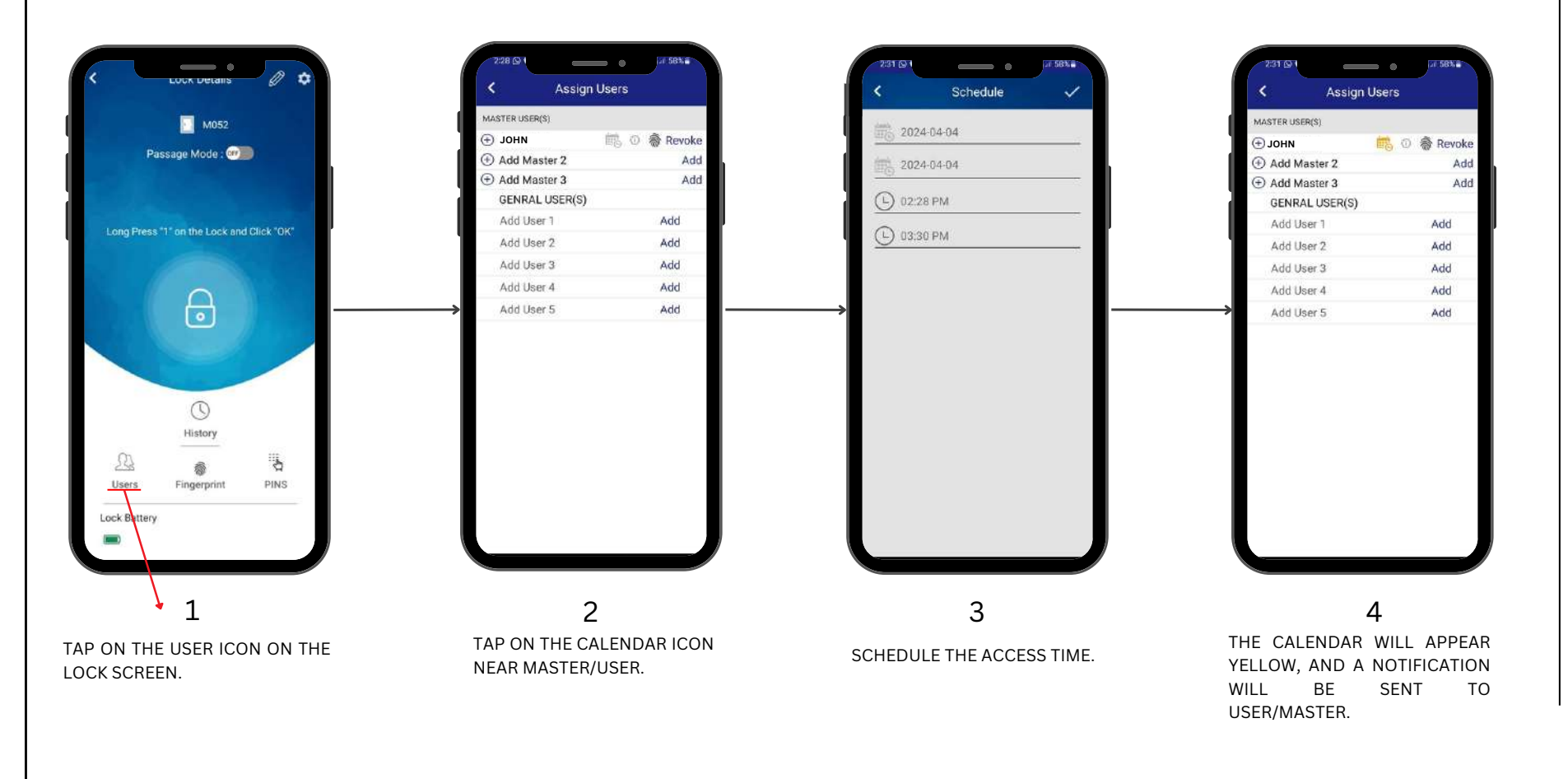

# Passage Mode

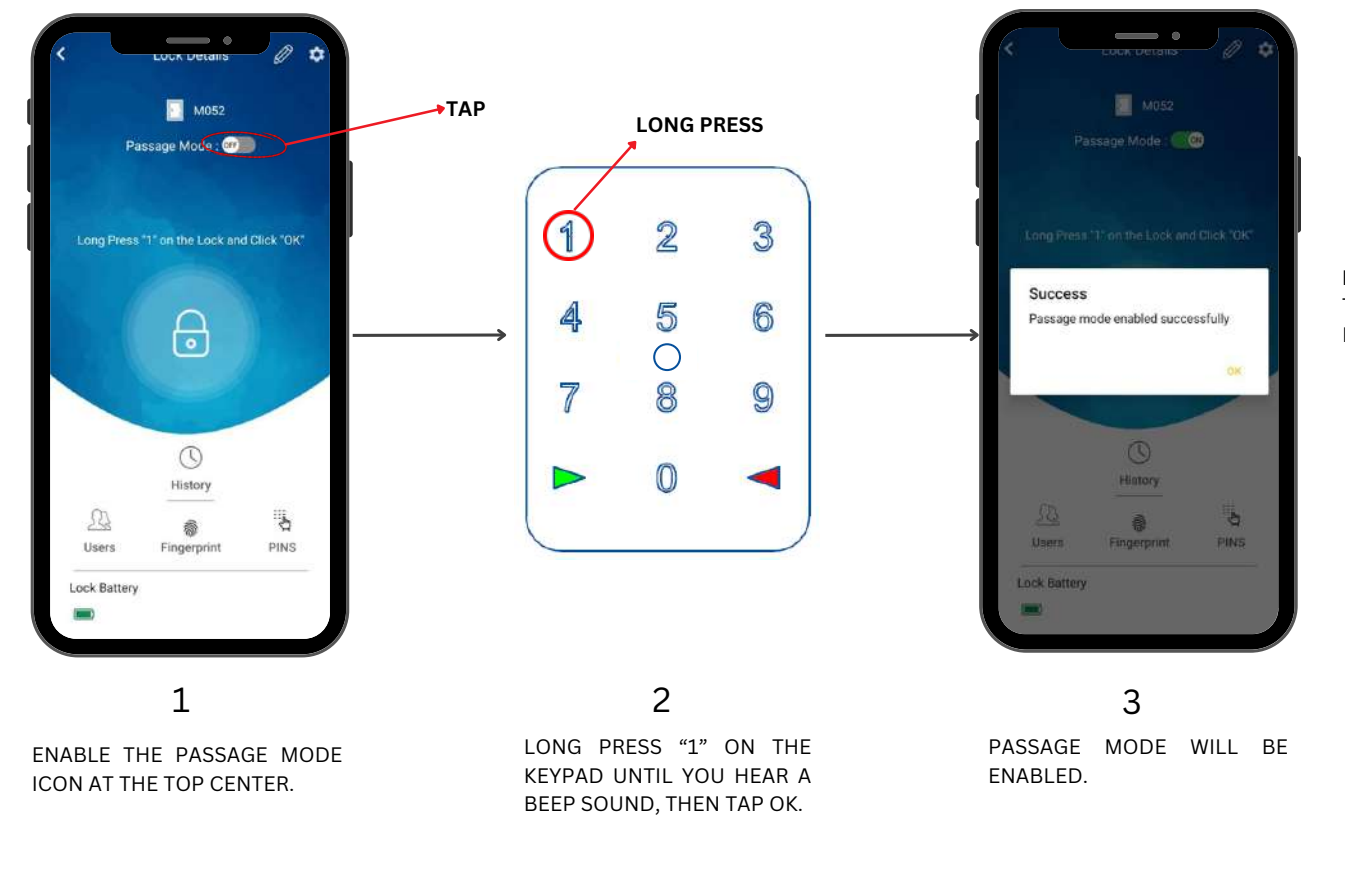

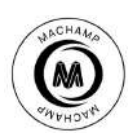

### • PASSAGE MODE FEATURE WILL STOP THE LOCK FROM AUTO LOCKING.

NOTE: THE SAME PROCEDURE APPLIES TO DISABLE THE PASSAGE MODE.

### Transfer Owner

• NOTE : THE REQUEST IS SENT ONLY IF THE NEW OWNER HAS REGISTERED THEIR NUMBER ON THE MACHAMP APPLICATION.

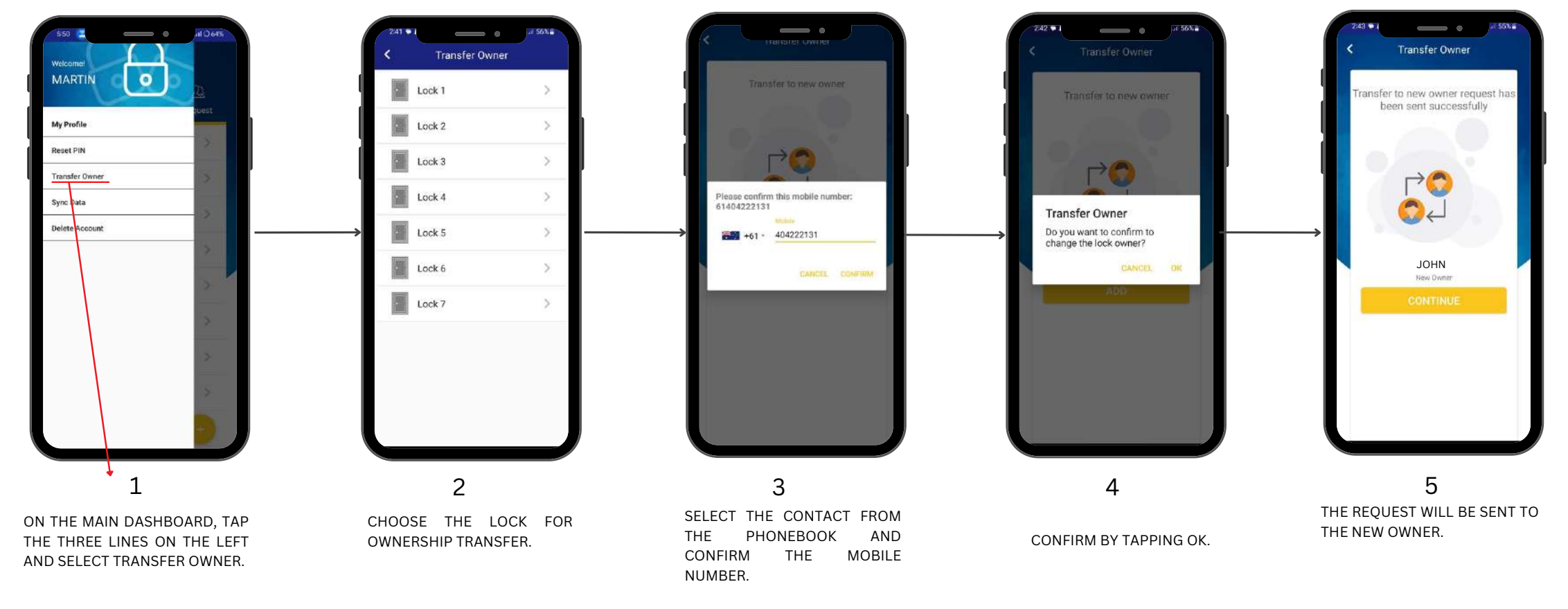

# NOTE:

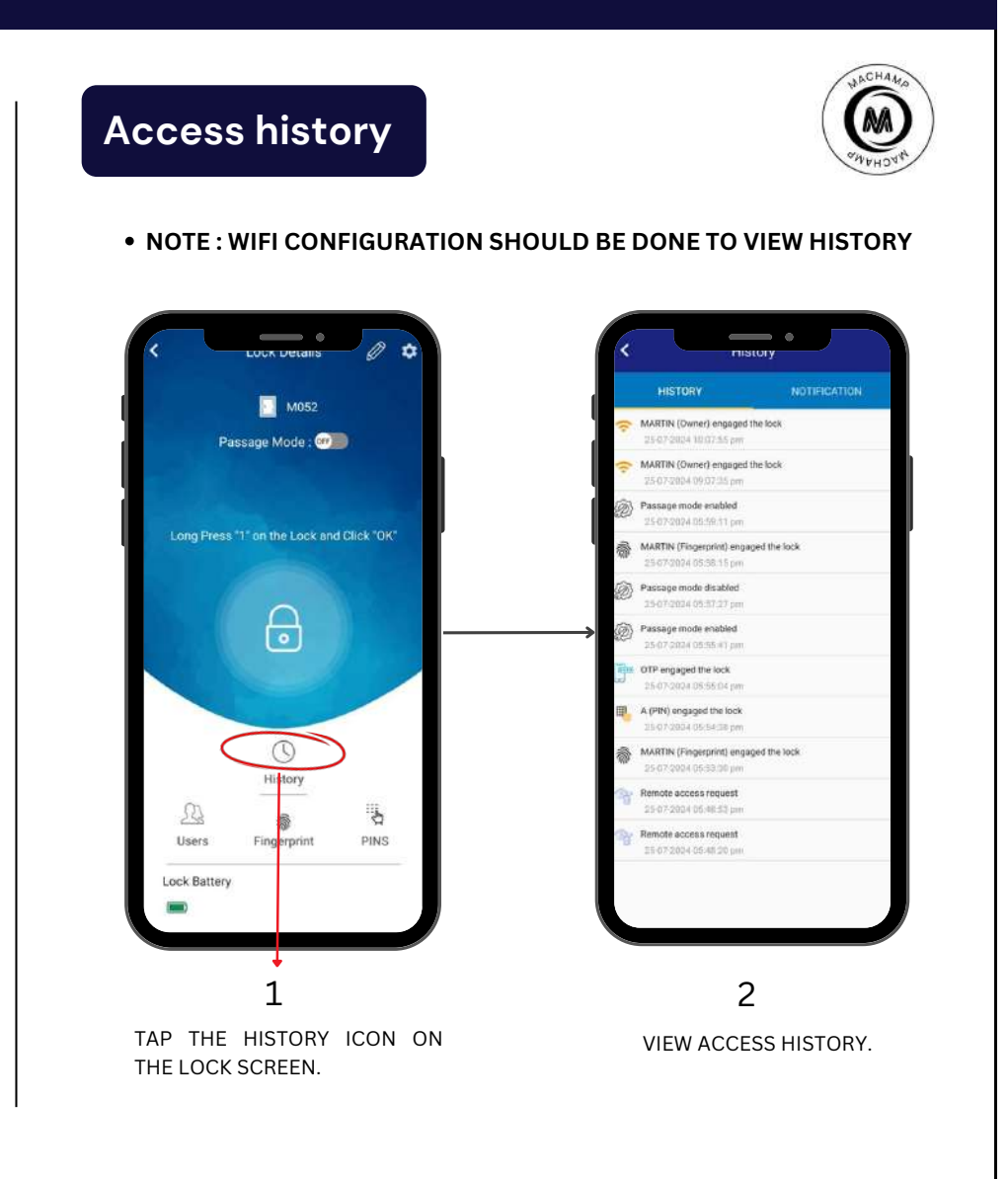

THE REQUEST CAN BE REVOKED UNTIL THE NEW OWNER ACCEPTS THE INVITE.

## **LED Indicator Status**

### **NUMBER PAD**

| LED STATUS              | DEVICE STATUS                                |
|-------------------------|----------------------------------------------|
| GREEN                   | Lock Open/Wi-Fi Connection<br>Successful     |
| RED                     | Wrong Input/Wi-Fi Connection<br>unsuccessful |
| BLUE                    | Idle Position                                |
| GREEN (BLINK)           | Connected with<br>Wi-Fi                      |
| RED (BLINK)             | Trying to connect with Wi-Fi                 |
| BLUE (BLINK)            | Enrollment Mode                              |
| RED<br>(BLINK AND BEEP) | Low Battery                                  |

### **FINGERPRINT SENSOR**

| LED STATUS   | DEVICE STATUS                                          |
|--------------|--------------------------------------------------------|
| GREEN        | Authorized Fingerprint / Enrollment<br>Successful      |
| RED          | Unauthorized Fingerprint /<br>Enrollment Unsuccessful  |
| BLUE         | Standby/ Waiting for Finger to be placed on the sensor |
| BLUE (BLINK) | Scan Successful                                        |

## Types of permission for users

- Owner User: Has complete control over the lock and the application. Can manage users, access history, edit lock name, transfer owner, and unlock.
- Master User: Can access Users and lock history and unlock.
- General User: Can unlock by clicking the lock in the dashboard. Access the list of registered locks. Tapping the lock name from the home will lead to the lock details screen. (Note: To assign a user, they must be in your phone contact book)

### User management actions

- Add User: Owner/Master user(s) can send a request to users for assigning a key by tapping on the add link and choosing a contact (who has already registered) from the phonebook.
- Withdraw Request: Owner/Master users can withdraw the assigned key request by tapping on the withdraw link.
- **Revoke Access:** Owner/Master users can revoke the key provided to other sub-coordinate users by tapping on the revoke link. The user needs to be near the lock, ensure the lock is awake, and the device Bluetooth is on for this operation.
- View User Details: Owner/Master user can view the details of their subordinates by tapping on the info icon against the assigned keys.

# Troubleshooting

**1) Issue:** Product Failed to Power On Solution:

- Battery Check: Ensure the battery set is correctly inserted and aligns with the indicated pole marks.
- Battery Replacement: If the issue persists, replace all batteries (Duracell Ultra) with new ones to ensure optimal power supply.

2) Issue: Inability to Open Door Using Wi-Fi, pin, fingerprint or mobile app.

### Solution:

- App Lock Selection: Verify that the correct lock is selected within the application interface.
- Device Pairing Verification: Check if the utilized Wi-Fi is properly paired with the corresponding lock.

3) Issue: Blue LED light on the lock does not turn off for a prolonged period.

### Solution:

• perform a power reset by pressing the restart switch on the bottom.

4) Issue: Constant beeping after each access along with red LED blinking indication

### Solution:

• It is a low battery indication. Replace all the batteries to rectify.

5) Issue: Red LED indicator without beeping after each access.

#### Solution:

• Update Wi-Fi configuration or check your network connection.

# FAQ

#### 1. What type of batteries can I use?

Answer: - We recommend using normal AA Alkaline batteries, with **Duracell Ultra** being a suggested brand.

- It's essential to replace all batteries simultaneously to ensure consistent performance.
- Be cautious of over-discharged or faulty batteries, as they may cause leakage.
- Please note that battery leakages are not covered under warranty.

#### 2. How do I know when to replace the batteries?

Answer: - Monitor the battery icon in the mobile app; it will turn red when the batteries require replacement.

- Additionally, the lock's LED will blink continuously to indicate low battery levels.

### 3. What if the batteries go flat?

Answer: - In case of battery depletion, you can utilize the mechanical override key (if available) to open the door. - Alternatively, connect the lock to a power supply via USB cable for emergency power and unlock the door.

#### 4. Will the registered users/cards be deleted when the batteries go flat?

Answer: - No, user data and RFID registrations are stored in an onboard memory chip, ensuring permanent storage. - Registered information remains intact unless you reset the system or transfer ownership.

### 5. Can the mechanical override key be duplicated?

Answer: No, each mechanical override key is unique and exclusively fabricated by MACHAMP.

6. What if the mechanical override key is lost? Answer: - If the mechanical key is lost, the entire mechanical set will need replacement.

7. How long is the warranty period for these door locks? Answer: The warranty period for these door locks is one year.

8. How should I clean the door lock? Can I use soap or water?

Answer: - Avoid using liquids or damp cloths for cleaning, as they may cause damage or scratches. - If necessary, use aerosol cleaners sparingly.

### 9. What factors affect the door lock and its performance?

**Answer:** Several factors can impact the door lock's performance:

- and affecting the lock's deadbolt functionality.

### 10. What are the symptoms of motherboard malfunction?

Answer: Common symptoms of a malfunctioning motherboard include: - Alarming unknown sounds intermittently.

- Rapid depletion of battery power.
- Issues with the locking and unlocking mechanism.

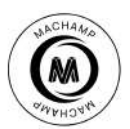

- Slamming the door can damage the motherboard, which isn't covered under warranty.

- Installing a door closer is recommended to prevent such impacts.

- Battery leakage in the battery compartment may affect the motherboard; regular inspection every 3 to 4 months is advised.

- Seasonal changes may cause expansion or contraction of new, large, or heavy doors, potentially misaligning the door